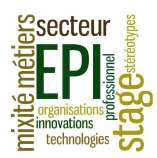

## Recherche des entreprises autour du collège

- Allez sur le site google maps à l'aide du navigateur Mozilla Firefox

| - Saisissez "Collège Cheverus rue de Cheverus" |
|------------------------------------------------|
| dans le champ de recherche.                    |

Google Maps zoome sur une zone d'un kilomètre environ autour du collège. Il est important de préciser « rue de Cheverus » sinon google maps se centre à mi-chemin entre la Segpa et la rue de Cheverus

| - Cliquez sur le bouton « rechercher à proximité »                           | <b>RECHERCHER</b><br>À PROXIMITÉ |              |
|------------------------------------------------------------------------------|----------------------------------|--------------|
| <ul> <li>Saisissez « entreprises » dans le champ de<br/>recherche</li> </ul> | entreprises                      | Q <b>Q</b> X |

Une liste d'entreprises apparaît sur le volet gauche de votre écran.

Chaque élève ou binôme s'occupant d'une dizaine d'entreprises, demandez au professeur la décade (de 31 à 40 par exemple) dont vous devez collecter les résultats de la recherche.

## Création d'un annuaire des entreprises proches du collège

- Créez un document à l'aide de Libre Office Writer

- Inscrivez en titre : Entreprises autour du collège

| - Insérez dans ce document un tableau de 6 colonnes | <ul> <li>Insérez dans ce document un tableau de 6 colonnes</li> </ul> | Forma <u>t</u> | Aid <u>e</u>        |          |
|-----------------------------------------------------|-----------------------------------------------------------------------|----------------|---------------------|----------|
| Insérer •                                           |                                                                       |                | Il sérer un tableau | Ctrl+F12 |
|                                                     |                                                                       |                | Insérer             | •        |

- Saisissez sur la première ligne du tableau les en-têtes (=les noms) des colonnes : Numéro, Nom, Adresse et téléphone, Activité, Nom du responsable, Adresse du site Internet

| - Affichez sur la page google maps la décade de     |
|-----------------------------------------------------|
| résultats indiquée par votre professeur à l'aide du |
| bouton « Suivant »                                  |

| Résultats | 1 | - 20 | ) |  |
|-----------|---|------|---|--|
|-----------|---|------|---|--|

collège Cheverus rue de Cheverus 🔍

- Indiguez sur la deuxième ligne du tableau : dans la première colonne le numéro d'ordre dans la liste (31 par exemple dans les 5 colonnes suivantes les informations dont vous disposez sur la première entreprise de votre liste (la 31° par exemple)

- Faites la même chose pour la dizaine d'entreprises que vous devez recenser

- Mettez en forme le document pour améliorer sa lisibilité et sa compréhension

## - Enregistrez votre document sous le nom :

votre classe +"\_ "+nom(s) de(s) l'élève(s) +"\_ "+ recherche\_entreprises+"\_ "+ x, dans le dossier EPISE, (x étant le numéro de la première entreprise de votre liste, 31 dans l'exemple pour l'élève Dupont en 3°5 : 35 Dupont recherche entreprises 31 Libre Office ajoutera automatiquement l'extension .odt au nom de fichier.

- Après accord du professeur, chargez votre fichier sur le site EPISE.